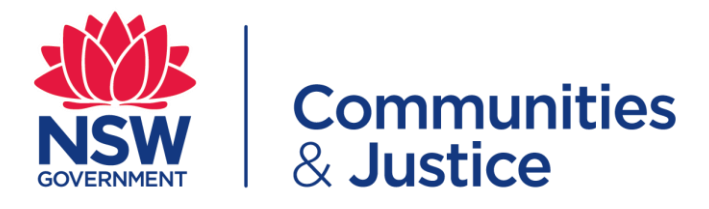

# Gifts, Benefits and Bequests (GBB) Quick Reference Guide

Summary: Generally, the default action for all offers of GBB, is to politely refuse/decline irrespective of the value. All employees must declare all offers of GBB, whether accepted or declined within seven business days via the online GBB declaration form.

#### **Table of Contents**

| Gifts, B  | enefits and Bequests (GBB) Quick Reference Guide Overview | 2 |
|-----------|-----------------------------------------------------------|---|
| PART 1: I | For Declarants                                            | 2 |
| 1.1       | Completing and submitting a GBB                           | 2 |
| PART 2: I | For Delegated Officers                                    | 7 |
| 21        | Reviewing and confirming a GBB declaration                | 7 |

#### Gifts, Benefits and Bequests (GBB) Quick Reference Guide Overview

Employees declaring GBB **MUST** discuss their declaration with their supervisor prior to submitting their declaration.

All declarations **MUST** be made via the Gifts, Benefits and Bequests declaration online form.

## PART 1: For Declarants

#### 1.1 Completing and submitting a GBB

| Step | Action                                                                                                    |
|------|----------------------------------------------------------------------------------------------------|
| 1    | To start your GBB declaration, click on the link to the <u>Gifts, Benefits and Bequests declaration</u> <u>online form.</u> The GBB online form is available both on the DCJ internet and intranet websites.                                                                                                    |
| 2    | Please read the 'Guidelines' in the yellow box and <b>tick the box</b> to confirm that you have read the information.<br>Then click <b>'Continue'</b> to start your declaration.                                                                                                    |
|      | GUIDELINES         As a general rule, all offers of gifts, benefits or bequests are to be declined and must be registered except for: <ul> <li>a) Tokens of appreciation (e.g. flowers, chocolates, small gift for speaking at an event, etc.)</li> <li>b) Small items of Supplier promotional materials (e.g. pens, other paraphernalia with a logo, etc.)</li> <li>c) Celevation gift/benefit from ovic colleagues (e.g. birthday, wedding, birth of a child etc.)</li> <li>d) Common courtesy gift/benefit (e.g. working lunch, meals or refreshments at a conference/forum/seminar event)</li> </ul> <li>If a) and b) above are more frequent and are not 'one-off' in nature and are from the same individual or organisation, then they must be registered and managed.</li> <li>Offers of money in any form e.g. cash, gift card, voucher etc. must not be accepted (but must still be registered and managed).</li> <li>Staff must not keep any gift, benefit or bequest without prior approval from a delegated officer.</li> <li>A key consideration in deciding how to manage gifts, benefits and bequests is whether accepting this could be perceived by a reasonable, impartial observer as influencing or biasing a public official in the exercise of their official duties or functions.</li> <li>Registering a gift, benefit to re bequest shows integrity and transparency. Failure to register a gift, benefit or bequest may become a disciplinary matter.</li> <li>Refer to the <u>citts. Banefits and Baquests Policy and Procedure</u></li> <li>Impart to the cols of the above guidelines</li> <li>Continue</li> |
| 3    | You will be required to enter your details:<br>Employee ID/Serial number, Full Name, Email Address, Substantive Role Title, Contact<br>number, Entity, Division, District/Directorate, Branch, Employment Status.                                                                                                    |
| NOTE | GIFTS, BENEFITS & BEQUESTS DECLARATION         Declarant's Details         Employee ID/Serial #: 000123456         Full Name: John Smith @dcj new gov au         Substantive Role Tifle: Clent Service Officer         Contact Number: 0123456789         Entity: Department of Communities & Justice (DCJ) *         District/Directorate: People         Branch (optional): Payrolal         Employment Status:         Public Service Employee (ongoing, temporary/termed)                                                                                                    |
|      | Employee ID/Serial # can be located in MWZ under "Employee Self Services - Work Events –<br>Temporary Assignment Allowance Request" or on the top right-hand side of your payslip).                                                                                                    |

| 4    | Please read all the statements in the "I declare the following" section as indicated in the screenshot below:                                                                                                    |
|------|----------------------------------------------------------------------------------------------------|
|      | You <b>MUST</b> tick all five (5) boxes next to each statement to indicate that you acknowledge and understand the requirements of the GBB.                                                                                                    |
|      | I declare the following:-         I have read and understand my responsibilities under the <u>Gifts, Benefits &amp; Bequests (GBB) Policy &amp; Procedure</u> , including the obligation to immediately declare all GBB offered/ accepted/declined.         I will complete a conflicts of interest declaration where the GBB may create an actual, perceived or potential conflicts of interest as required by the <u>Conflicts of Interest Policy</u> .         I will complete a conflicts of the delegated officer to deal with and/or manage GBB.         I acknowledge that the information provided in this declaration is to assist in the appropriate visibility, oversight and management of GBB offered/accepted/declined.         I understand that personal and health information collected, managed and disclosed on this form will comply with the requirements of the NSW Privacy Laws as a stransmitter of the normal sectors. |
| NOTE | <b>Note</b> * if you do not tick all the boxes, you will not be able to submit the declaration.                                                                                                    |
| 5    | You must period a 'Delegated Officer' to review and confirm the declaration                                                                                                    |
|      | To nominate a delegated officer; type their details in the <i>Delegated Officer</i> section.<br>(Must be Director level or above in the same reporting line) Full name, Role title, Email<br>address and Contact number.                                                                                                    |
|      | Delegated Officer (Director level or above)                                                                                                    |
|      | Delegated Officer's Name:     Mary Jones       Delegated Officer's Role Title:     Director - People       Delegated Officer's Email Address:     mary.jones@dcj.nsw.gov.au       Delegated Officer's Contact Number:     02 123456                                                                                                    |
| NOTE | <i>Note: Delegated Officer</i> <b>MUST be Director level or above</b> in your business area/reporting line and MUST be a higher level than you e.g. A Director cannot submit to another Director, it must be to an Executive Director or higher.                                                                                                    |
| 6    | In the 'Gifts, Benefits and Bequest Details' section, <b>you</b> MUST answer <b>ALL</b> the questions.                                                                                                    |
|      | · · · · · · · · · · · · · · · · · · ·                                                                                                    |
|      | Gifts, Benefits & Bequests details                                                                                                    |
|      | Estimated Value:  Select one  Offered By:  Please provide the name and organisation (where applicable) who offered the gift, benefit or bequest                                                                                                    |
|      | Relationship to the person who A Relationship to the person who offered the gift, benefit or bequest                                                                                                    |
|      | Description of gift, benefit or bequest: 🛕 Type the description of the gift, benefit or bequest here.                                                                                                    |
|      | Description of the context in which the gift or benefit 🛕 Type the description of the context in which the gift or benefit was offered and/or received here.                                                                                                    |
|      | Action Taken:  Select one  Reason for action taken  Please outline the reasons why you have taken this action.                                                                                                    |
| NOTE | The 🕂 icon indicates a mandatory field.                                                                                                    |

| 7         | If the <b>Action Taken</b> from the drop-down list is <i>"Dispose/donation"</i> you must complete the Donation/Disposal details                                                                                                    |
|-----------|----------------------------------------------------------------------------------------------------|
|           | Action Taken:       Disposal/donation       ~         Reason for action taken       Select one       Declined/Returned         Will be declined/returned       Unable to decline/return         Accepted       Declined/Returned                                                                                         |
|           | Other                                                                                                    |
|           | Donation/Disposal details         Company Name:         Contact Number:         Received By:         Date disposed/donated:                                                                                                    |
| NOTE      | An employee has seven (7) business days to comply with the disposal instructions of the delegated officer, from the date the delegated officer makes a determination to dispose or return the gift, benefit or bequest.                                                                                                  |
| 8<br>Note | Once all the sections in the form are completed, tick the box to indicate you are not a robot,<br>Once prompted select the correct "Captcha" square image and then "Submit Declaration".                                                                                                    |
| 9 a)      | GBB declaration saved as <b>DRAFT</b> .<br>You will receive an email notification advising that your GBB declaration was saved as a draft.                                                                                                    |
|           | GIFTS, BENEFITS & BEQUESTS DECLARATION         Declaration saved as draft.         You will receive a confirmation email via the address you provided.         If you do not receive the confirmation email, please contact the <u>giftsbenefitsbequests@dcj.nsw.gov.au</u> .         You can now close this window/tab. |

| 9 b)  | Follow the instructions in the body of the email to complete your draft GBB declaration.<br>The email body will contain a link to go back into your declaration, along with your email<br>address and the BECU Dashboard form password.                                                                                                    |
|-------|----------------------------------------------------------------------------------------------------|
|       | GiftsBenefitsBequests < GiftsBenefitsBequests@dcj.nsw.gov.au><br>[Sensitive] Gifts Benefits and Bequests<br>To<br>I Please treat this as Confidential.                                                                                                    |
|       | This message was sent with High importance.                                                                                                    |
|       | This is to advise that your Gift, Benefit and Bequest declaration is in DRAFT. Please complete and submit your declaration for review and approval by a delegated officer. Please click here to complete your declaration request. You will need to use your email address and the following BECU Forms Password to access the declaration Email address. <i>ich a</i> similar Machine way or an BECU Forms Password: <b>abc123</b> Regards. Business Ethics & Compliance Unit NB: You can view all Business Ethics & Compliance Unit forms submitted by or assigned to you on the Business Ethics & Compliance Unit Dashboard. To access the dustiness Ethics & Compliance Unit forms submitted by or assigned to you on the Business Ethics & Compliance Unit Dashboard. To access the dustiness Ethics & Compliance Unit Forms numeric (lick here) The context of the email has been skertified as sensitive. The information ebudit only be alwed with parties who have a genuine need to incore. |
| 10 a) | GBB declaration submitted SUCCESEULLY                                                                                                    |
| 10 4) | A confirmation will be sent to your email address advising that your GBB declaration has been sent to your nominated delegated officer for review and confirmation.                                                                                                    |
|       | GIFTS, BENEFITS & BEQUESTS DECLARATION                                                                                                    |
|       | You will receive a confirmation email via the address you provided.<br>If you do not receive the confirmation email, please contact the <u>giftsbenefitsbequests@dci_nsw.gov.au</u> .<br>You can now close this window/tab.                                                                                                    |
|       | You can now close your window/tab.                                                                                                    |
| 10 b) | You will receive an email confirmation with a PDF copy confirming your GBB declaration has been sent to your nominated delegated officer for review and confirmation.                                                                                                    |
|       | GiftsBenefitsBequests <giftsbenefitsbequests@dcj.nsw.gov.au><br/>[Sensitive] Gifts Benefits and Bequests<br/>To<br/>Please treat this as Confidential.<br/>This message was sent with High importance.</giftsbenefitsbequests@dcj.nsw.gov.au>                                                                                                    |
|       | GBB-669,pdf<br>65 KB                                                                                                    |
|       | Hi John Smith,<br>This is to advise that your Gift, Benefit and Bequest declaration has been submitted to Mary Jones for review and confirmation.<br>Regards,<br>Business Ethics & Compliance Unit                                                                                                    |
|       | NB: You can view all Business Ethics and Compliance Unit forms submitted by or assigned to you on the Business Ethics & Compliance Unit Dashboard.<br>To access the Business Ethics & Compliance Unit Dashboard, <u>click here</u> .<br>You will need to use your email address and BECU Forms Password to access the dashboard.<br>The content of this email has been identified as sensitive. This information should only be shared with parties who have a genuine need to know.                                                                                                    |
|       |                                                                                                    |

| 11 | You will also receive an email confirmation <u>after</u> the delegated officer has confirmed your GBB declaration.                                                                                                    |
|----|----------------------------------------------------------------------------------------------------|
|    | GBB-689.pdf                                                                                                    |
|    | Hi John Smith,                                                                                                    |
|    | This is to advise that your Gift, Benefit & Bequest declaration has been confirmed by Mary Jones.                                                                                                    |
|    | Regards,<br>Business Ethics & Compliance Unit                                                                                                    |
|    | NB: You can view all Business Ethics & Compliance Unit forms submitted by or assigned to you on the Business Ethics & Compliance Unit Dashboard.<br>To access the Business Ethics & Compliance Unit Dashboard, <u>click here</u> .<br>You will need to use your email address and BECU Forms Password to access the dashboard. |
|    | The content of this email has been identified as sensitive. This information should only be shared with parties who have a genuine need to know.                                                                                                    |
|    |                                                                                                    |

## PART 2: For Delegated Officers

#### 2.1 Reviewing and confirming a GBB declaration

| Step | Action                                                                                                    |
|------|----------------------------------------------------------------------------------------------------|
| 1    | You will receive the following email once an employee nominates you as a delegated officer for the review and confirmation of their GBB declaration.<br>The email will contain a PDF declaration with a link to the employee's online GBB declaration.                |
|      | We will be a service of this email has been identified as sensitive. This information should only be shared with parties who have a genuine need to know.                                                                                                    |
| 2    | Please copy and paste the email address and password as indicated in the email - please make sure there are no commas, spaces or any other characters before and after, then tick the box to indicate you are not a robot, select the correct "Captcha" square image. |
| 3    | Then, click on "Enter Password"" to review the GBB declaration.                                                                                                    |
|      |                                                                                                    |

|                                       | GIFTS, BEI                                                                                                    | NEFITS & BEQUESTS DECLARATION                                                                                                    |   |
|---------------------------------------|----------------------------------------------------------------------------------------------------|----------------------------------------------------------------------------------------------------|---|
|                                       | Declarant's Details                                                                                                    |                                                                                                    |   |
|                                       | Employee ID/Serial #:                                                                                                    | 900012345                                                                                                    |   |
|                                       | Full Name:                                                                                                    | John Smith                                                                                                    |   |
|                                       | Email Address:<br>Substantive Role Title:                                                                                                    | jonn.smtmggraes.nsw.gov.au<br>Client Service Officer                                                                                                    |   |
|                                       | Contact Number:                                                                                                    | 0123456789                                                                                                    |   |
|                                       | Entity:                                                                                                    | Department of Communities & Justice (DCJ)                                                                                                    |   |
|                                       | District/Directorate:                                                                                                    | People                                                                                                    |   |
|                                       | Branch (optional):                                                                                                    | Payroll                                                                                                    |   |
|                                       | Employment Status:<br>Date submitted:                                                                                                    | Public service Employee (ongoling, temporary/termed)<br>Wednesday, 5 July 2023                                                                                                    |   |
|                                       | · · · · · · · · · · · · · · · · · · ·                                                                                                    |                                                                                                    |   |
|                                       | Delegated Officer (Director level or above)                                                                                                    |                                                                                                    |   |
|                                       | Delegated Omoer's Name:<br>Delegated Officer's Role Title:                                                                                                    | Mary Jones Director - People                                                                                                    |   |
|                                       | Delegated Officer's Email Address:                                                                                                    | mary.jones@doj.new.gov.au                                                                                                    |   |
|                                       | Delegated Officer's Contact Number:                                                                                                    | 02 12345678                                                                                                    |   |
|                                       | Gifts, Benefits & Bequests, details                                                                                                    |                                                                                                    |   |
|                                       | Date Offered:                                                                                                    | 4/07/2023                                                                                                    |   |
|                                       | Estimated Value:                                                                                                    | \$ 100 rounded to nearest dollar amount.                                                                                                    |   |
|                                       | Nature of girt, benefit or bequest:<br>Offered Bv:                                                                                                    | Gift James Smith - PricewaterhouseCoopers (PWC) Senior Associate                                                                                                    |   |
|                                       |                                                                                                    | h                                                                                                    |   |
|                                       | Relationship to the person who<br>offered the gift, benefit or bequest.                                                                                                    | Consultant that did some work for the Department of Communities & Justice (DCJ)                                                                                                    |   |
|                                       | Description of gift, benefit or bequest:                                                                                                    | 2 Tickets to the theatre.                                                                                                    |   |
|                                       | Description of the context in which the gift or benefit was offered<br>and/or received:                                                                                                    | James offered me 2 tickets to the theatre after he completed the assignment that he did for DCJ.                                                                                                    |   |
|                                       | Action Taken:                                                                                                    | //<br>Declined Returned                                                                                                    |   |
|                                       | Reason for action taken                                                                                                    | This can be seen as a bribe or a conflict of interest.                                                                                                    |   |
|                                       |                                                                                                    | e e e e e e e e e e e e e e e e e e e                                                                                                    |   |
|                                       |                                                                                                    |                                                                                                    |   |
|                                       | Delegated Officer's Comments<br>Comments                                                                                                    |                                                                                                    |   |
|                                       |                                                                                                    |                                                                                                    |   |
|                                       | I have considered the declaration as submitted by the declarant.     I an satisfied that the GBS declared by the declarant has been repo<br>Where applicable, I am satisfied that any actual, perceived or potent<br>Understand that the declaration by both the declarant and myself w                        | I certify the following:-<br>rited in accordance with the GBB Policy and Procedure.<br>Ial conflicts of Interest have been addressed via the declarant's conflict of Interest declaration.<br>II be accessed for auditing purposes.<br>CONFIRM DECLARATION |   |
| 5 Plea<br>a) A<br>b) R<br>tl<br>c) F  | e scroll down to the " <b>Delegated</b><br>dd comment/s<br>ead the statement below "I certif<br>nose statements, and<br>nally click on " <b>Confirm Declarat</b>                                                                                                    | <b>Officer's Comments</b> " section and then:<br>Ty the following" and then <b>tick all 4 boxes</b> next to<br>ion".                                                                                                    | 0 |
| Dele                                  | ated Officer's Comments Comments                                                                                                    |                                                                                                    |   |
| IIIIIIIIIIIIIIIIIIIIIIIIIIIIIIIIIIIII | e considered the declaration as submitted by the declarant.<br>satisfied that the GBB declared by the declarant has been reported in accor<br>e applicable, I am satisfied that any actual, perceived or potential conflicts o<br>erstand that the declaration by both the declarant and myself will be access | I certify the following:-<br>dance with the GBB Policy and Procedure.<br>f interest have been addressed via the declarant's conflict of interest declaration.<br>ad for auditing purposes.                                                                 |   |

| B6                         | GBB declaration reviewed and confirmed SUCCESSFULLY.                                                                                                    |
|----------------------------|----------------------------------------------------------------------------------------------------|
|                            | You can now close your window/tab.                                                                                                    |
|                            | GIFTS, BENEFITS & BEQUESTS DECLARATION                                                                                                    |
|                            | Thanks.<br>You can now close this window/tab.                                                                                                    |
| В7                         | You will receive an email notification advising that you have confirmed the <i>Gifts, Benefits &amp; Bequest declaration</i> of the employee.                                                                                                    |
|                            | GBB-689.pdf<br>66 KB                                                                                                    |
|                            | Hi Mary Jones,<br>This is to advise that you have confirmed the Gift, Benefit & Bequest declaration submitted by John Smith.<br>Regards,                                                                                                    |
|                            | Business Ethics & Compliance Unit<br>NB: You can view all Business Ethics & Compliance Unit forms submitted by or assigned to you on the Business Ethics & Compliance Unit Dashboard.<br>To access the Business Ethics & Compliance Unit Dashboard, <u>click here</u> .<br>You will need to use your email address and BECU Forms Password to access the dashboard. |
|                            | The content of this email has been identified as sensitive. This information should only be shared with parties who have a genuine need to know.                                                                                                    |
|                            |                                                                                                    |
| lf you ha<br><u>page</u> . | ave any questions about the GBB Program, please visit the <u>Gifts, Benefits &amp; Bequests intranet</u>                                                                                                    |

If you experience any problems or issues in approving the employee's declaration, please email the <u>giftsbenefitsbequests@dcj.nsw.gov.au</u> mailbox